# XP-245 安装驱动教程

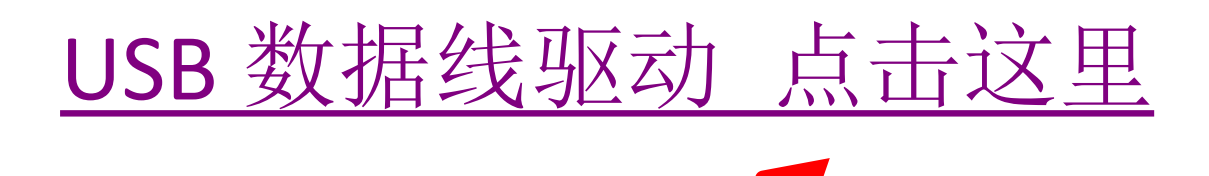

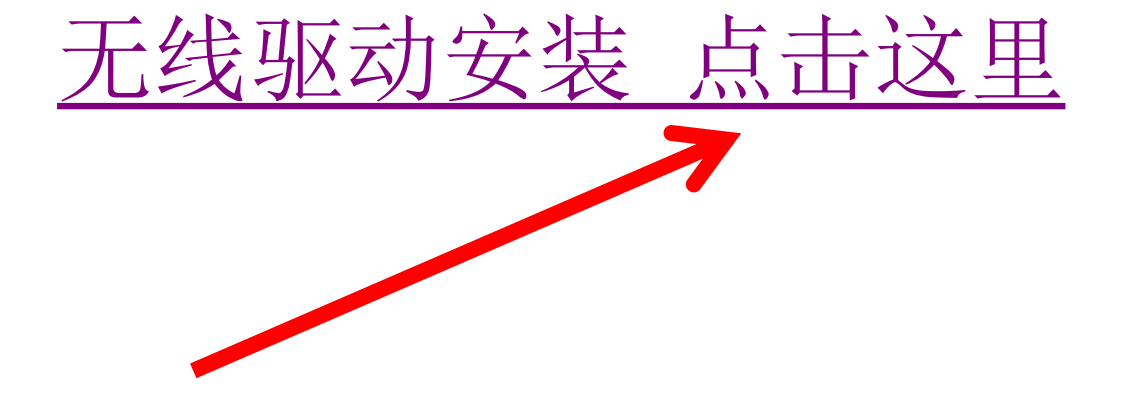

 \*特别注意事项:安装驱动过程不可以点击升级固件和软件,一定要根据本文步骤进行安装。如果升级的话会导致 连供无法识别,机器将无法打印。需要重新远程刷机,此 费用需要自行承担!

爱普生 XP-245 驱动 USB 安装教程

- 驱动下载方法有两种(建议下载后退出 360 之类的安全软件 杀毒再安装)
- 方法 1: 使用电脑进入 <u>http://JLZS11.cn</u> 此网站后

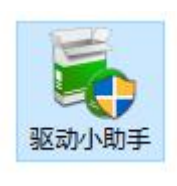

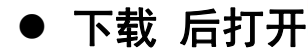

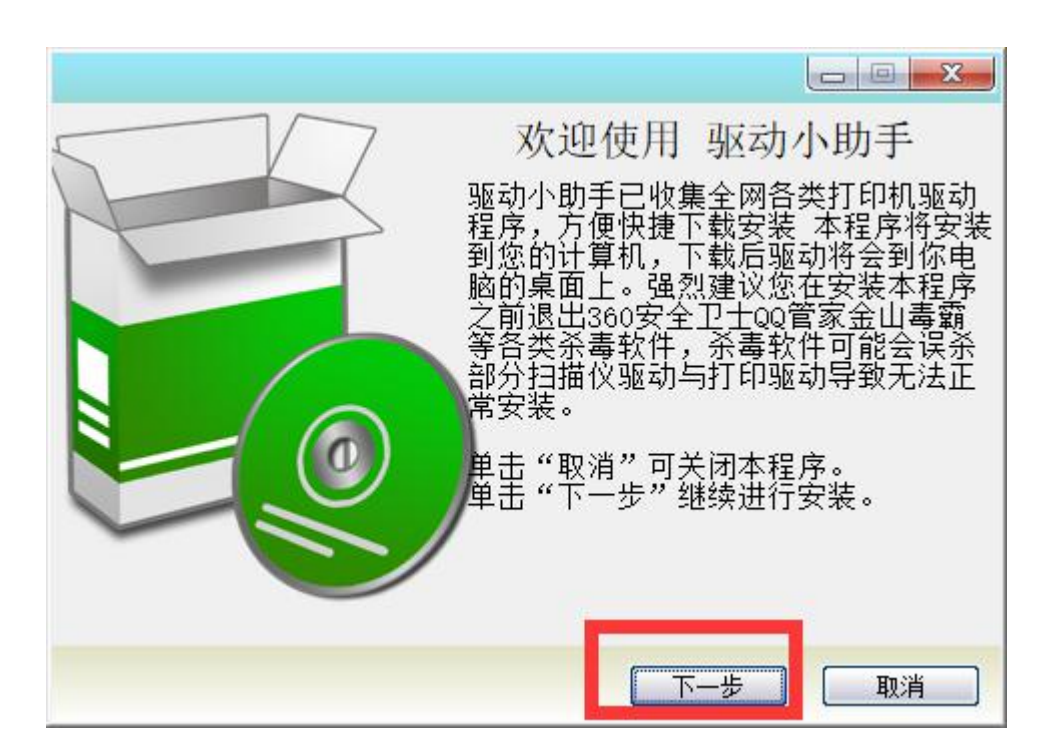

| 选择安装路径                 |           |
|------------------------|-----------|
| 必须输入有效路径               |           |
|                        |           |
| 选择""安装路径               |           |
| C:\Program Files (x86) |           |
|                        |           |
|                        |           |
|                        |           |
|                        |           |
| <i>u n</i>             | <u></u>   |
|                        | E TROPAGE |

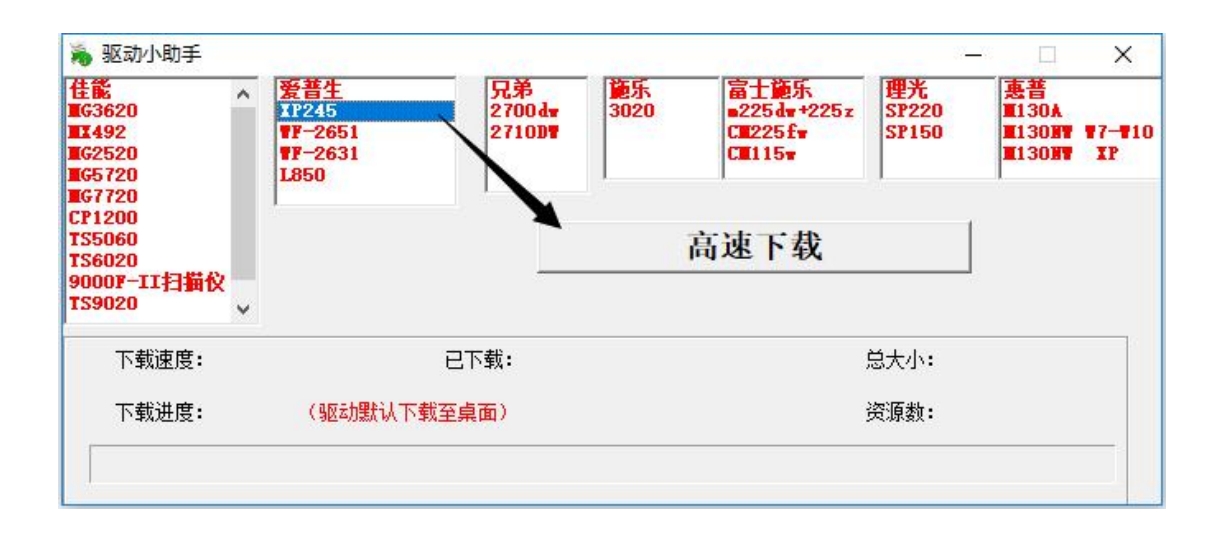

方法二,通过百度网盘下载驱动后解压驱动进行安装:

http://suo.im/2de8Xn

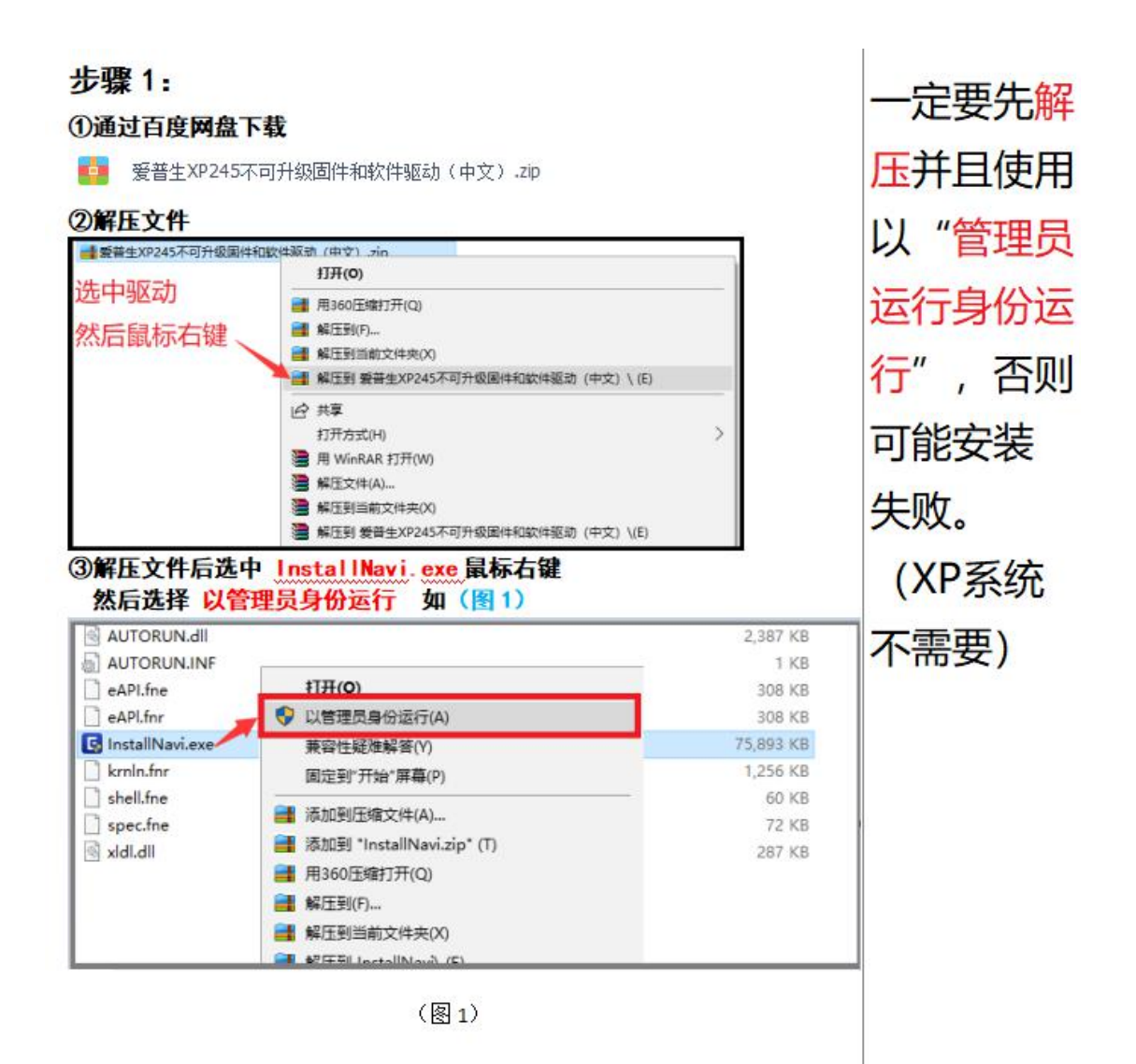

#### 步骤二:打勾 我接受许可协议的内容 点击下一步如(图 2)

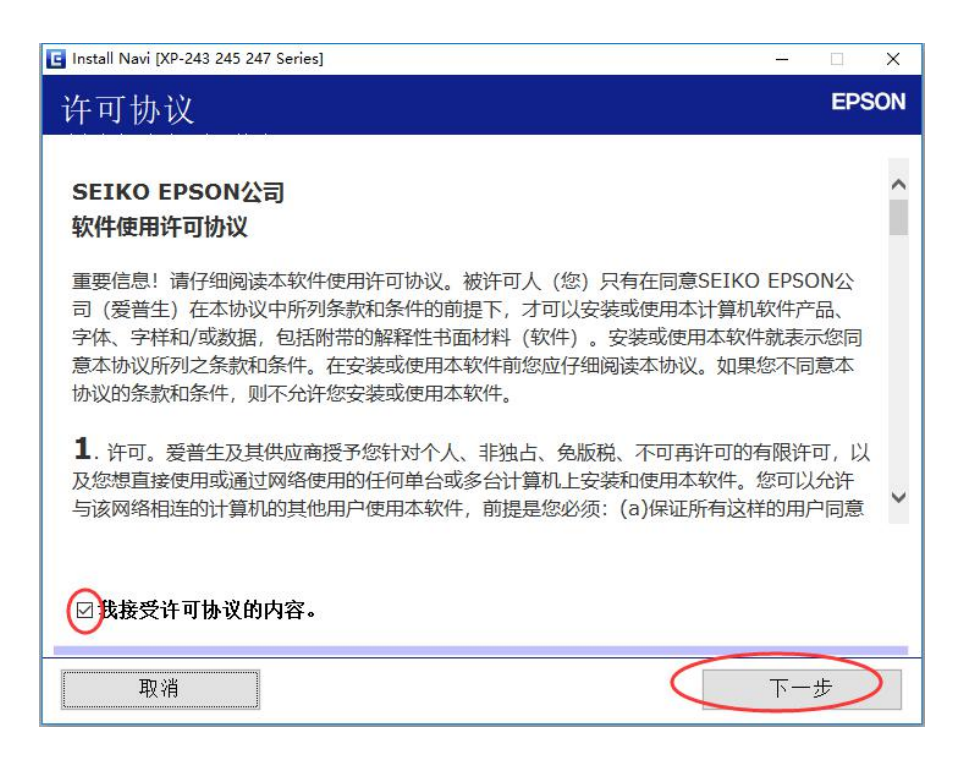

(图2)

#### 步骤三: 这里都不能打勾 直接点击 下一步 如 (图 3)

| 🖪 Install Navi [XP-243 245 247 Series]                                 |                                                        | <b>— — X</b>          |
|------------------------------------------------------------------------|--------------------------------------------------------|-----------------------|
| 软件安装选项                                                                 |                                                        | EPSON                 |
|                                                                        |                                                        | ^                     |
|                                                                        |                                                        | \$                    |
| □ <b>↑要勾选此项,否则打印机无法使用,此</b><br>如果勾选此项会更新打印机到需要墨盒<br>电脑提示打印机更新的一定要点击取消′ | 观 <b>走更新,现在打印机已经走见室。</b><br>芯片模式,更新后打印机无法使)<br>它请勿去更新。 | <b>温心斤犑</b> 式<br>用,凡是 |
| □不要勾选此项,否则打印机无法使用,请重                                                   | 直接点击下一步。                                               |                       |
| 取消                                                                     | 上一步                                                    | 一步                    |

步骤五:根据电脑配置需要 5-30 分钟时间自动跳过如(图 5)

| Install Navi [XP-243 245 247 Series] |   |       |
|--------------------------------------|---|-------|
| 正在安装基本软件                             |   | EPSON |
| 正在安装打印机驱动程序                          |   |       |
| * "                                  | 7 |       |

(图5)

步骤六:选择 第一个 打印机和计算机 点击下一步如 (图 6)

| 🖪 Install Navi [XP-243 | 245 247 Series]                                 |                                        | ( <u>2.5</u> )         | <b>— — X</b> |
|------------------------|-------------------------------------------------|----------------------------------------|------------------------|--------------|
| 选择要设置                  | 置的项目                                            |                                        |                        | EPSON        |
| New                    | <b>打印机和计算机</b><br>以下屏幕将指导:                      | <b>)</b><br>您完成首次设置 打印机                | 和计算机的整个过程              | o            |
| +=                     | <b>仅计算机</b><br>在网络中发现以 <sup>一</sup><br>果您要使用的打5 | 下产品。请选择您要使,<br>印机未显示,请检查该 <sup>.</sup> | 用的产品并单击 [下一<br>设备是否启动。 | 步]。如         |
| Ð                      | 产品                                              | MAC 地址                                 | IP 地址                  |              |
| 高级配置                   |                                                 | Ŀ-                                     | -# (                   | -#           |

(图6)

步骤七:打印机开机,插上数据线到电脑后面接口 点击下 一步 如(图7)

| 🖬 Install Navi [XP-243 245 247 Series]                              | - 🗆 X |
|---------------------------------------------------------------------|-------|
| 正在连接打印机                                                             | EPSON |
| 选择将 打印机 连接到计算机、笔记本电脑或其他设备的方式。<br>〇 <b>Wi-Fi 连接</b><br>与 打印机 建立无线连接。 |       |
| ●USB连接<br>使用 USB 电缆将 打印机 连接至计算机。                                    |       |
| 取消                                                                  | 下一步   |

(图7)

#### 步骤八:如果感应到数据线不会出现如(图8)界面

| Install Navi [XP-243 245 247 Series]                             |     | ×  |
|------------------------------------------------------------------|-----|----|
| USB连接                                                            | EPS | ON |
| 使用 USB 电缆将 打印机 连接至计算机并确保 打印机 电源已开启。<br>当计算机找到 打印机 时,系统会自动显示下一屏幕。 |     |    |
|                                                                  |     |    |
|                                                                  |     |    |
| 取消                                                               | 下一步 |    |

(图8)

安装驱动提示不能识别打印机解决方法 http://v.youku.com/v show/id XMzIzNzM5NjkzMg==.html

如果亮红灯先看以下教程:

| 全部灯闪解决方法: | http://www.iqiyi.com/w | 19rxax17l9.html |
|-----------|------------------------|-----------------|
|           |                        |                 |

- 卡纸亮解决方法: <u>http://www.iqiyi.com/w 19rxb9upzp.html</u>
- 墨水等亮解决方法: <u>http://v.youku.com/v\_show/id\_XMzIxNzczNzQyNA==.html</u>

#### 步骤九:感应到数据线后 点击下一步 如(图9)

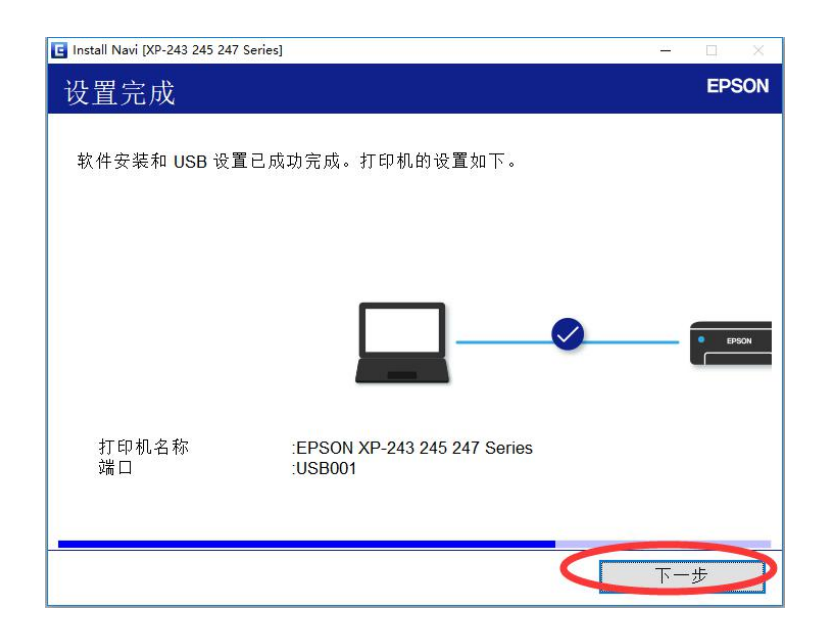

(图9)

#### 步骤十:点击下一步。如(图10)

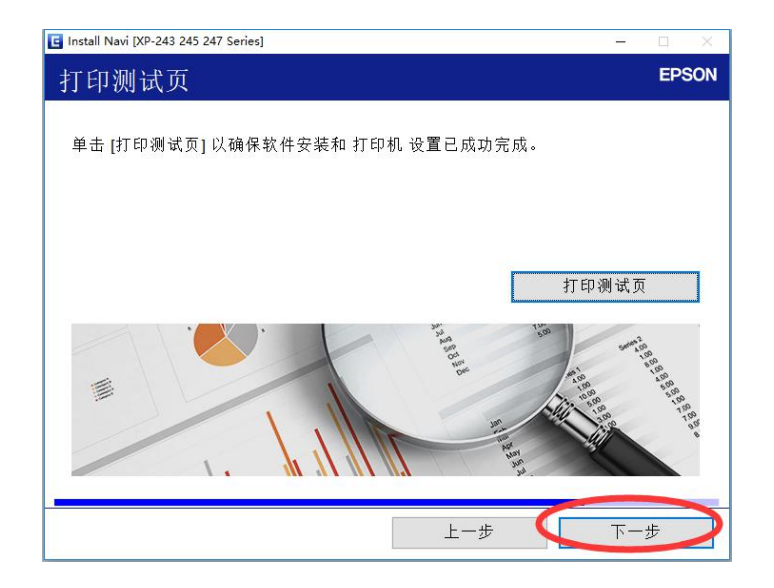

(图 10)

#### 步骤十一:点击下一步如(图11)

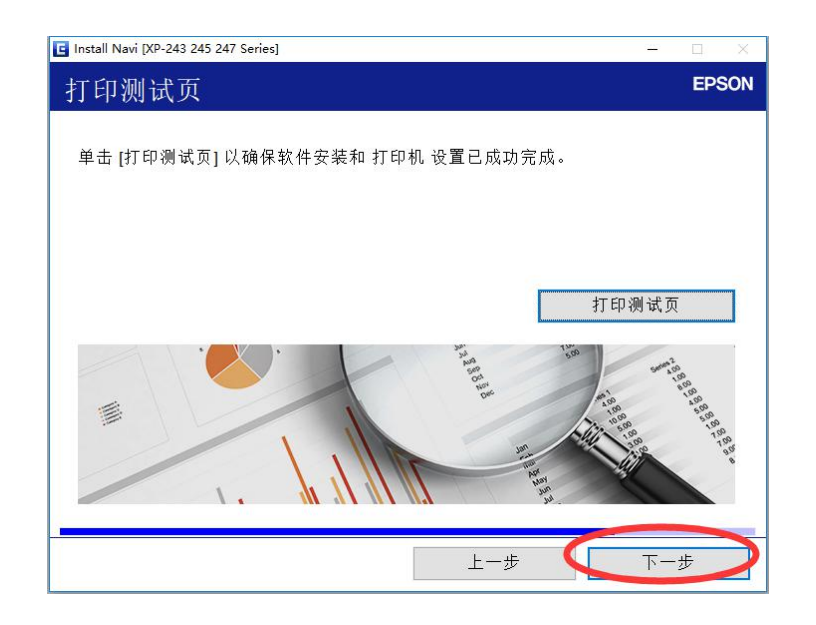

(图11)

步骤十二: USB 安装驱动步骤到这里就结束,点击完成 如 (图 12)

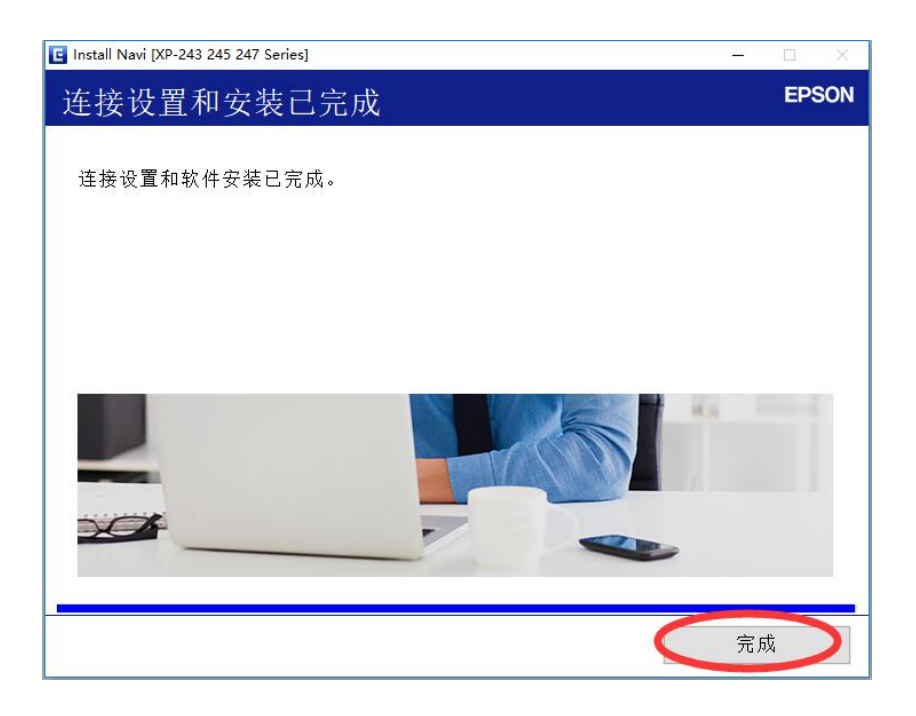

(图12)

### 步骤十三:首先我们打开一个文档选择打印时,点击<mark>属性</mark>进 入打印机首选项 注意打印机名字不要选错打印机

如(图13)

如果不会请点击此链接查看教程 http://m.qpic.cn/psb?/V14EGPKL2Thk6t/MP2qa2zWzZIOQ6zzCGkiNIFpuQDaa9C3Yw2nKd7E7A0! /b/dEUBAAAAAAAA&bo=gALBCdAC.QoDOXc!&rf=viewer\_4&t=5

| 🖂 打印                                                                                                    | ×                                                                                                    |
|----------------------------------------------------------------------------------------------------|----------------------------------------------------------------------------------------------------|
| 打印机<br>名称(M): KPSON XP-243 245 247 Series                                                                                                    | ▼ 属性(1)                                                                                                    |
| 状态: 空闲<br>类型: EPSON XP-243 245 247 Series<br>位置: USBOO1<br>备注:                                                                                                    | □ 反片打印(1)<br>□ 打印到文件(1)<br>□ 手动双面打印(2)                                                                                |
| <ul> <li>页码范围</li> <li>● 全部(点)</li> <li>● 当前页(业)</li> <li>● 所选内容(星)</li> <li>● 页码范围(④):</li> <li>□ 页码范围(④):</li> <li>□ 清確入页码和/或用逗号分隔的页码范围(例如:<br/>1,3,5-12)。</li> </ul> | 副本<br>□<br>□<br>□<br>□<br>□<br>□<br>□<br>□<br>□<br>□<br>□<br>□<br>□                                                   |
| 打印(型):     范围中所有页面     ▼       并打顺序     ●        ●     从左到右(型)     1       ○     从上到下(型)     3       ○     重复(图)     5                                                  | <ul> <li>并打和缩放</li> <li>每页的版数 (出):</li> <li>1 版 ▼</li> <li>按纸型缩放 (Z):</li> <li>无缩放 ▼</li> <li>并打时绘制分隔线 (里)</li> </ul> |
| 选项(_)                                                                                                    | 确定取消                                                                                                    |

(图13)

步骤十四:进入打印机首选项后 点击<mark>墨量</mark> 然后点击 是 (图 14 图 15)如果弹出另外一个窗口的话 请<mark>打勾</mark> 点 击 <mark>拒绝</mark>

| I印预置                                  |       |               |                                          |     |               |                                                  |                  |
|---------------------------------------|-------|---------------|------------------------------------------|-----|---------------|--------------------------------------------------|------------------|
| 增加/删除预置                               | 文档尺寸  | A4 210 x 2    | 97 毫米                                    | ~   |               |                                                  |                  |
| ■ 文档 - 快速 ■ 文档 - 标准质量 ■ 文档 - 标准质量     | 方向    | □ 无边距<br>● 纵向 | 设置<br>〇 横向                               | - 1 | EDSONI VD 242 | 0 04E 047 Caller                                 |                  |
| 國 文档 - 2合1<br>回 文档 - 2合1              | 打印紙类型 | 普通纸           |                                          | ~   | EPSON AP-245  | 5 243 247 Series                                 |                  |
| ① 文档 - 高速友度<br>何 文档 - 本度構成            | 质里    | 标准            |                                          | ~   |               |                                                  |                  |
| ○ 又(1) - 次度(4,5,<br>照片 - 10 x 15 厘米纵向 | 色彩    | ● 彩色          | ○灰度模式                                    |     |               | EPSON Status Monitor 3<br>EPSON Status Monitor 3 | 有屆用,靈靈不能很显示。認是召到 |
| 📹 照片 - 10 x 15 厘米獨向                   | 双面打印  | 关             |                                          | ~   |               |                                                  |                  |
|                                       | 2     | 设置            | · · · · ·                                |     |               |                                                  | 是① 否心            |
|                                       | 多页    | ¥             | → 页顺序                                    |     |               |                                                  |                  |
|                                       | 份數    | ٥             | <ul> <li>□逐份打印</li> <li>□逆序打印</li> </ul> | -   | _             |                                                  |                  |
|                                       | 安静模式  |               | 关<br>关                                   | ~   |               |                                                  |                  |

(图14)

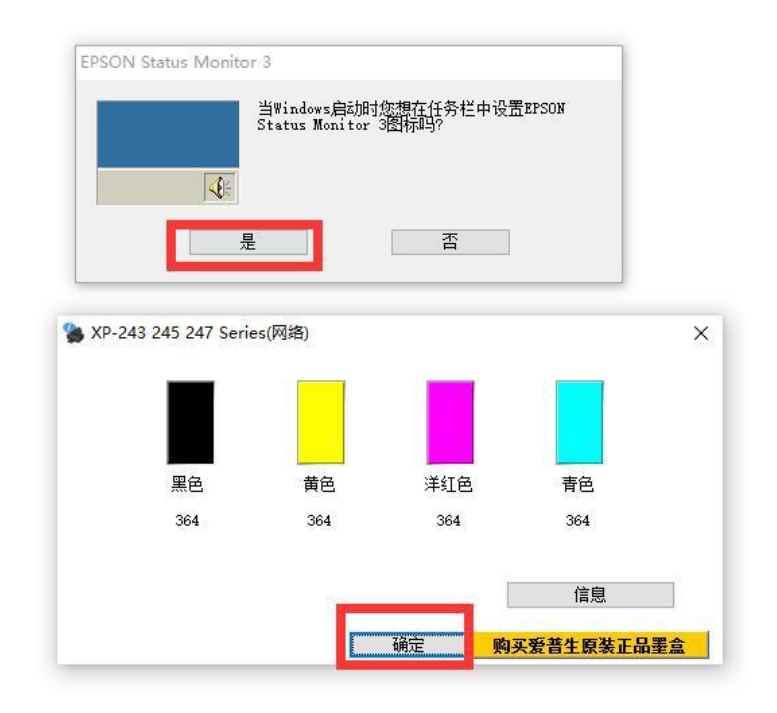

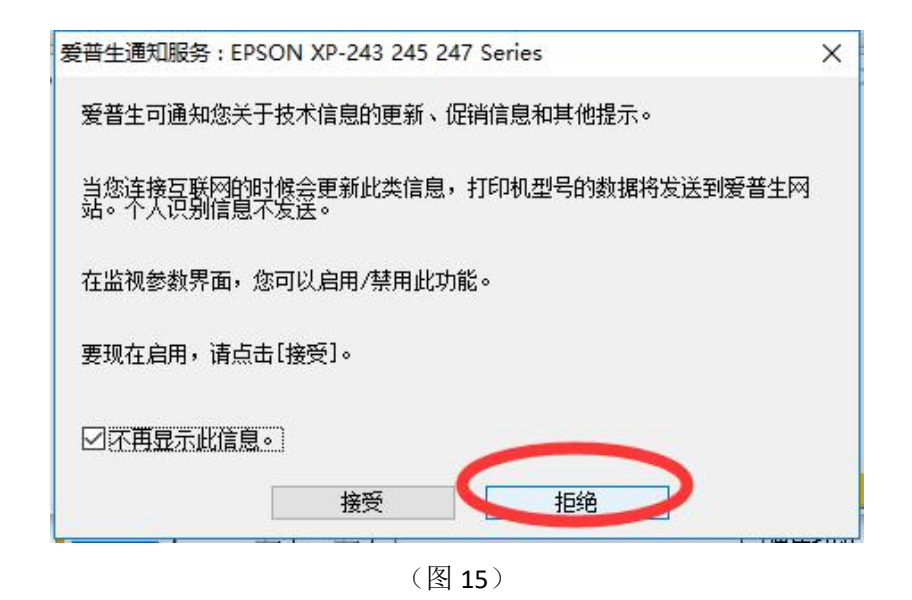

重要步骤第十五:回到桌面 右键电脑右下角的打印机图标 ▶ 关闭驱动自动检测更新的功能 不然机器将无法使用, 需要重新刷机,需要收费! 如(图 16)

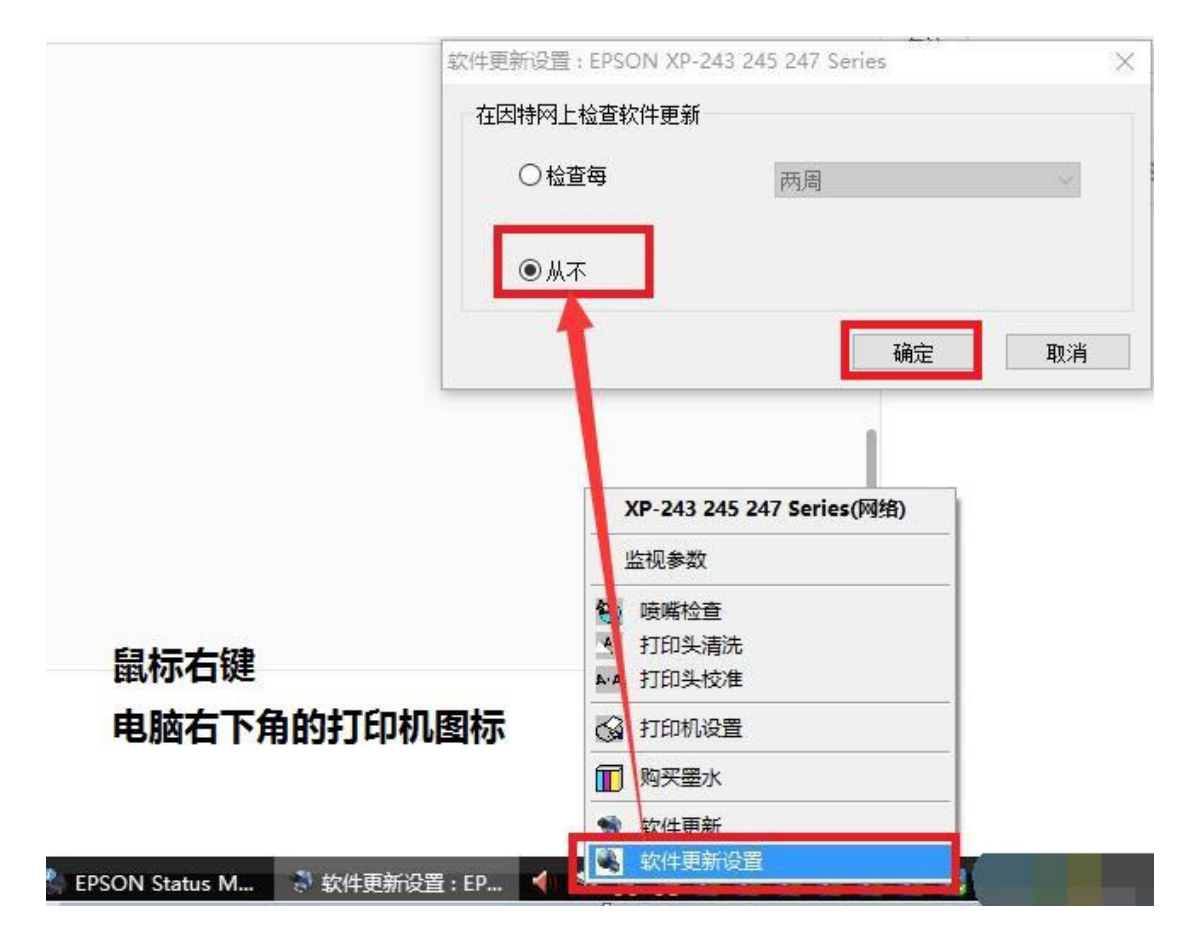

(图 16)

# 到这一步爱普生 XP-245 已经 USB 安装完成,可以正常使用了!

| 软件更新:EPSON XP-243 245 247 Series(网络)                     |
|----------------------------------------------------------|
| EPSON                                                    |
| 🐋 EPSON XP-243 245 247 Series (🕅                         |
| 爱普生将扫描您的计算机,来确定您的爱普生产品是否需要更新。此软件不会从您的计<br>算机收集或传输任何个人信息。 |
| 要使产品保持更佳的工作状态,我们推荐您允许自动检查和更新。                            |
| 在开始之前,请确保您的计算机已连接互联网。                                    |
| ○ 启用自动检查。 (推荐)                                           |
| 〇以后通知我                                                   |
| <ul> <li>禁用自动检查。</li> </ul>                              |
| 724                                                      |
| ияде                                                     |

# 如果提示上面的框 就是 说明你的更新没有关闭, 请点击 禁用自动检查 再点击确定!

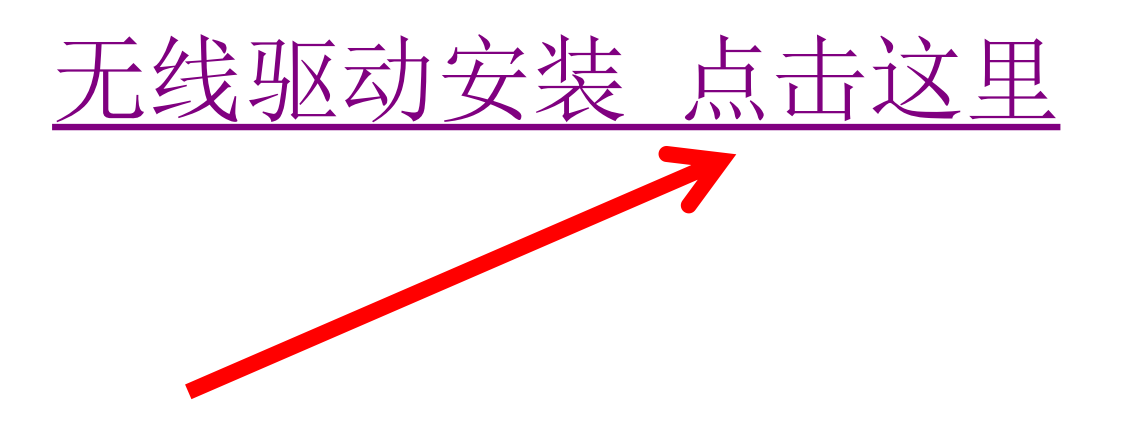

 \*特别注意事项:安装驱动过程不可以点击升级固件和软件,一定要根据本文步骤进行安装。如果升级的话会导致 连供无法识别,机器将无法打印。需要重新远程刷机,此 费用需要自行承担!

#### XP-245 无线驱动安装教程

- 驱动下载方法有两种(建议下载后退出 360 之类的安全软件 杀毒再安装)
- 方法 1: 使用电脑进入 <u>http://JLZS11.cn</u> 此网站后

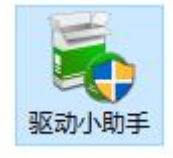

● 下载 后打开

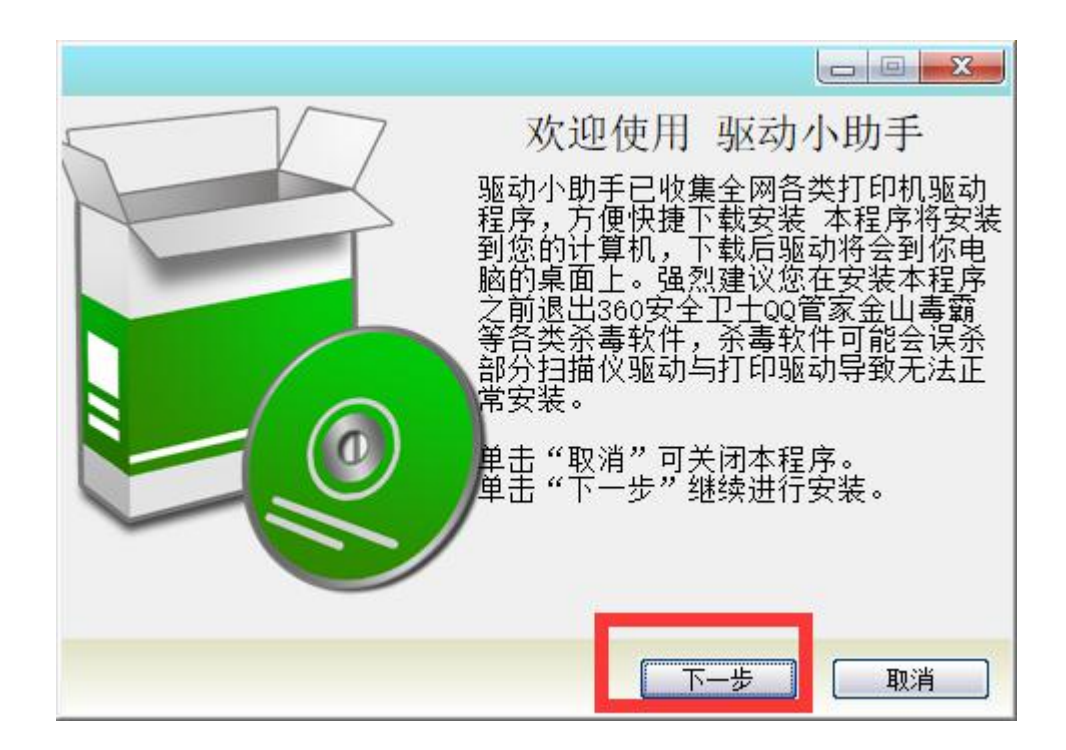

| 选择安装路径                 |     |               |
|------------------------|-----|---------------|
| 必须输入有效路径               |     |               |
|                        |     |               |
| 选择""安装路径               |     |               |
| C:\Program Files (x86) |     | in the second |
|                        |     |               |
|                        |     |               |
|                        |     |               |
|                        |     |               |
| 66 99                  |     |               |
|                        |     |               |
|                        | 上一步 | 步 取消          |

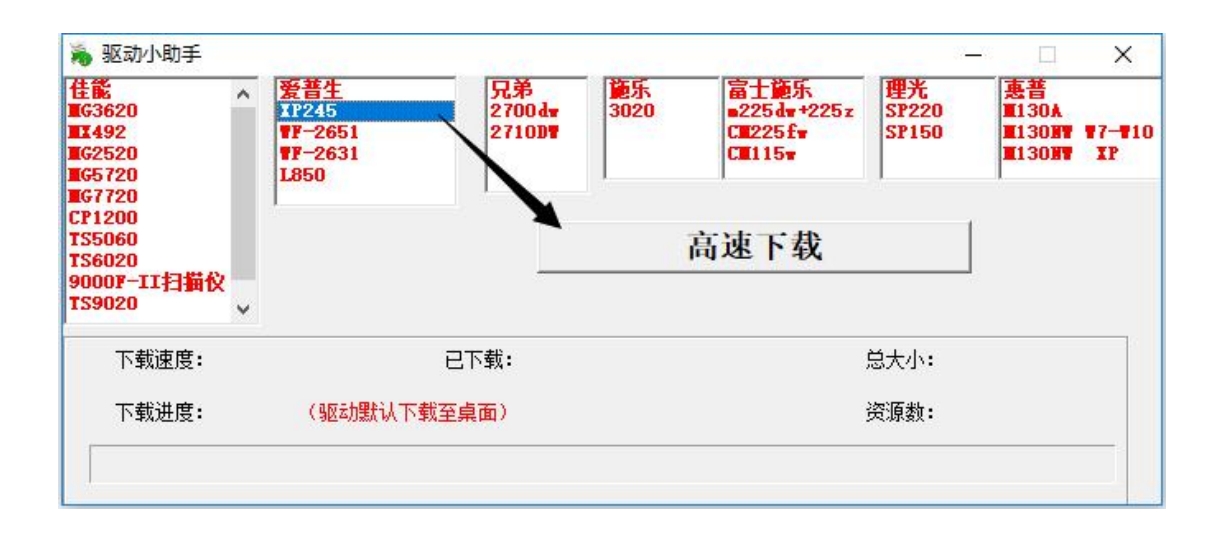

方法二,通过百度网盘下载驱动后解压驱动进行安装:

http://suo.im/2de8Xn

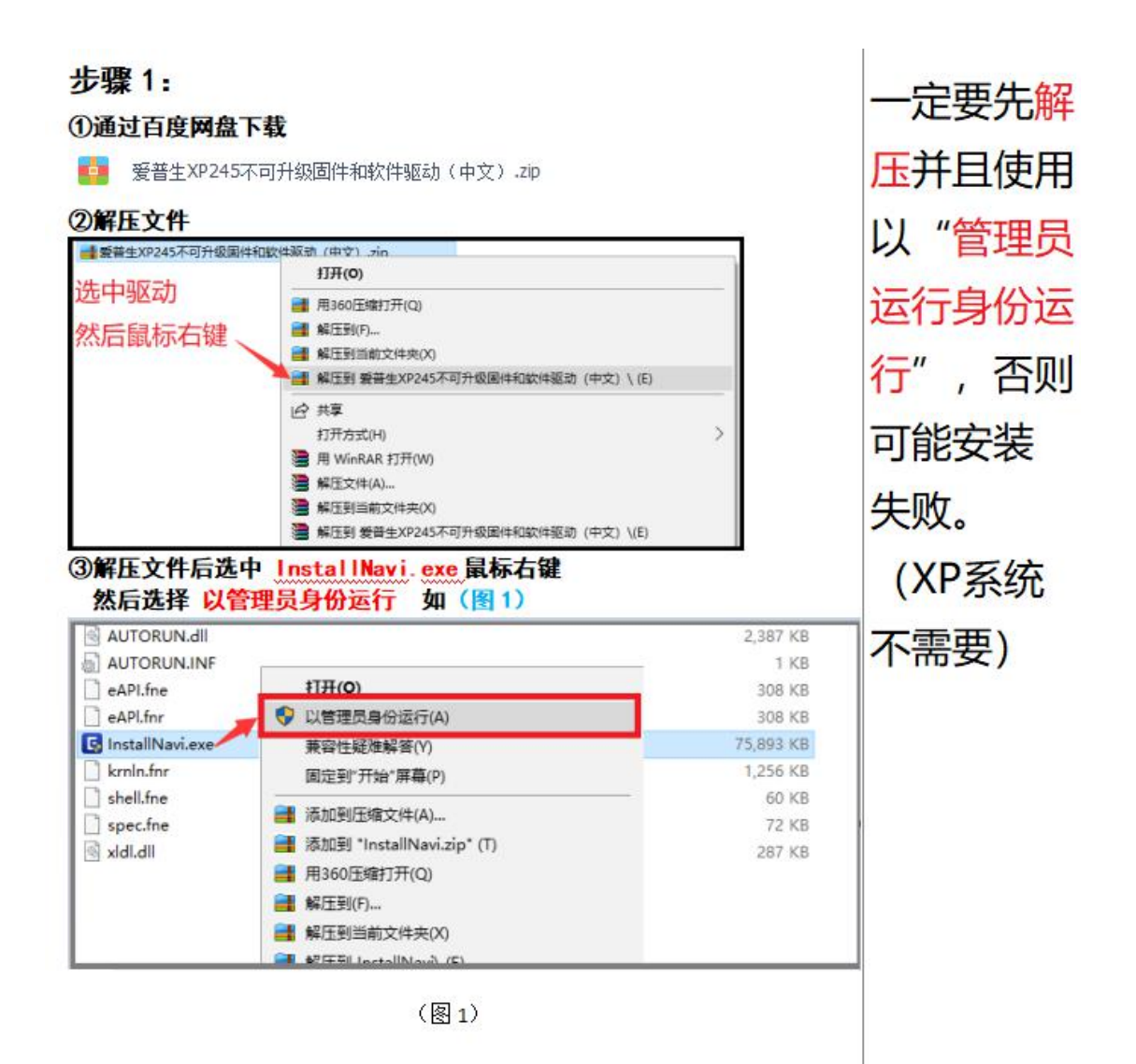

#### 步骤二:打勾 我接受许可协议的内容 点击下一步如(图 2)

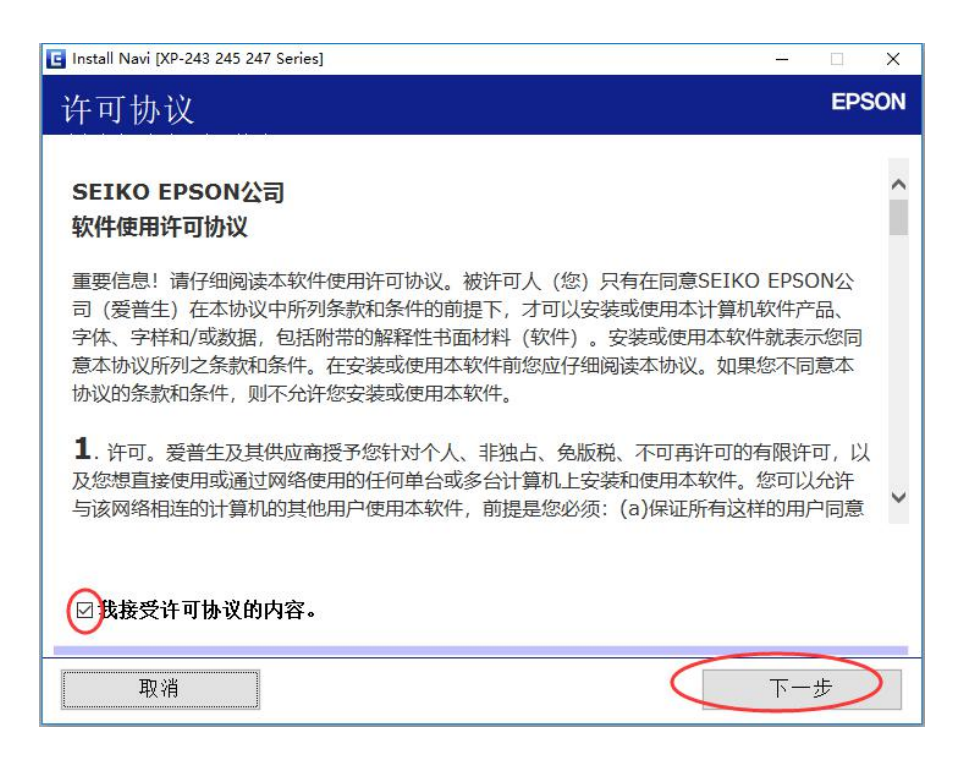

(图2)

#### 步骤三: 这里都不能打勾 直接点击 下一步 如 (图 3)

| 🖪 Install Navi [XP-243 245 247 Series]                     | ( <u>255</u> ) |      | ×                 |
|------------------------------------------------------------|----------------|------|-------------------|
| 软件安装选项                                                     |                | EPS  | SON               |
|                                                            |                |      | ~                 |
| □ 不要勾进此项 不刚打印机无法使用 此项导重新 现在打印机已经导行                         | 白黑合:           | 大日梢  | ↓<br><del>T</del> |
| 如果勾选此项会更新打印机到需要墨盒芯片模式,更新后打印机无法<br>电脑提示打印机更新的一定要点击取消它请勿去更新。 | 去使用            | , 凡是 |                   |
| □不要勾选此项,否则打印机无法使用,请直接点击下一步。                                |                |      |                   |
| 取消 上一步                                                     | 下—             | 步    |                   |

#### 步骤四:如果已经安装过会出现如(图4)第一次安装过会

#### 直接跳至 (图 5)

| 🖸 Install Navi [XP-243 245 247 Series] - 🗆 🗙                                                        |  |
|----------------------------------------------------------------------------------------------------|--|
| 选择软件安装 EPSON                                                                                        |  |
| 安装程序检测到 打印机 已安装在此计算机上。<br>请从以下 <del>选项十选择:</del><br>● <b>重新安装基本软件</b><br>选择此选项可重新安装软件并更改 打印机 的连接设置。 |  |
| ● <b>安装应用程序软件</b><br>选择此项可安装其他Epson打印和扫描应用。                                                         |  |
| <ul> <li>○更改或重设连接方法</li> <li>如果网络环境因更换接入点而发生了变化,或如果您要更改或重设打</li> <li>印机计算机之间的连接方法,请选择此项。</li> </ul> |  |
| 取消 上一步 下一步                                                                                          |  |

(图4)

步骤五:选择 第一个 打印机和计算机 点击下一步如 (图 5)

| Install Navi [XP-243 245 247 Series]                        |                                | – 🗆 🗙                      |
|-------------------------------------------------------------|--------------------------------|----------------------------|
| 选择要设置的项目                                                    |                                | EPSON                      |
| ● <b>打印机和计算</b><br>New <mark>正</mark> 以下屏幕将打                | <b>机</b><br>指导您完成首次设置 打印机      | 和计算机的整个过程。                 |
| <ul> <li>         + ● ● ● ● ● ● ● ● ● ● ● ● ● ● ●</li></ul> | 观以下产品。请选择您要使月<br>约打印机未显示,请检查该讨 | 用的产品并单击 [下一步]。如<br>设备是否启动。 |
| € 产品                                                        | MAC 地址                         | IP 地址                      |
| <u>高级配置</u>                                                 |                                |                            |
| 取消                                                          | E-                             | - 步 下 一 步                  |

(图5)

步骤六:打印机开机,插上数据线到电脑后面接口,选择 Wi-Fi连接点击下一步如(图6)

| 🖪 Install Navi [XP-243 245 247 Series] | - 🗆 X |
|----------------------------------------|-------|
| 正在连接打印机                                | EPSON |
| 选择将 打印机 连接到计算机、笔记本电脑或其他设备的方式。          |       |
| 取消                                     | 下一步   |

(图6)

步骤七:如果感应到数据线不会出现如(图7)界面,请把 打印机开机插上数据线,确定打印机上面没有灯在闪烁或者 亮红灯!

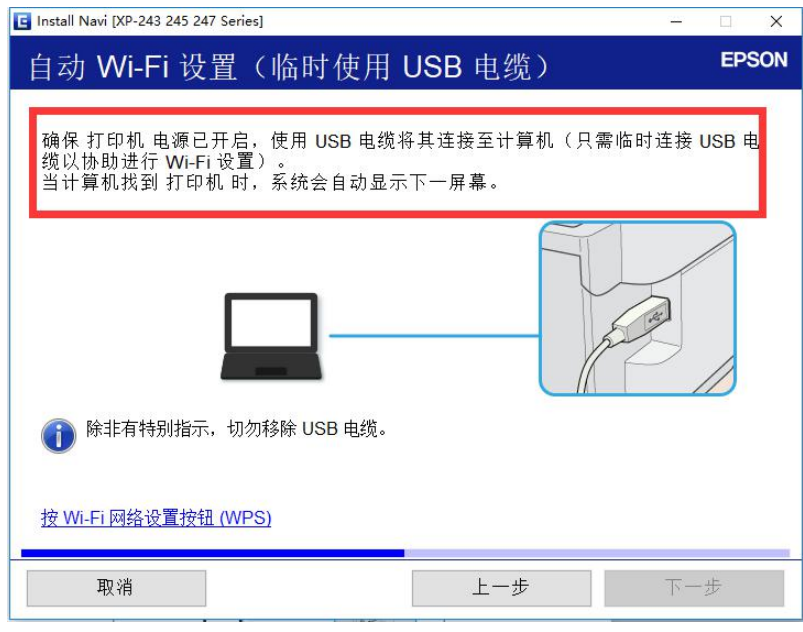

(图7)

安装驱动提示不能识别打印机解决方法 http://v.youku.com/v\_show/id\_XMzIzNzM5NjkzMg==.html

如果亮红灯先看以下教程: 全部灯闪解决方法: <u>http://www.iqiyi.com/w 19rxax17l9.html</u>

- 卡纸亮解决方法: <u>http://www.iqiyi.com/w\_19rxb9upzp.html</u>
- 墨水等亮解决方法: <u>http://v.youku.com/v\_show/id\_XMzIxNzczNzQyNA==.html</u>

步骤八:感应到数据线后如(图8) 搜索到Wi-Fi选中自己的Wi-Fi点击下一步,中文名字请先改成字母或者数字 才能搜索到,如果还是搜索不到的话,请上百度搜索:路由 器改信道 把信道改成 11 再 点击再次搜索!

| XP-243 245 247 Series ▲ 基择或输入无线网络名称,路由器/接入点 | AC地址: 9CAED356EAB:<br>的名称(SSID)。 | 5     |                   |   |
|---------------------------------------------|----------------------------------|-------|-------------------|---|
|                                             |                                  | 通讯模式: | 全部                | ~ |
| SSID                                        | 通讯模式                             |       |                   |   |
|                                             | Infrast ucture                   |       | nenenenenenenenen |   |
| 💼 Decesson noorde les                       | Infrast ucture                   |       |                   |   |
| 💼 Seine                                     | Infrast ucture                   |       |                   |   |
|                                             | Infrast ucture                   |       |                   |   |
| 2 104 104 107 10 22                         | Infrast ucture                   |       |                   |   |
|                                             |                                  |       | 再次搜               | 索 |
| □ 手动输入                                      |                                  |       |                   |   |
|                                             |                                  |       |                   |   |
|                                             |                                  |       |                   |   |

(图8)

步骤九: 输入密码 点击下一步。如(图9)

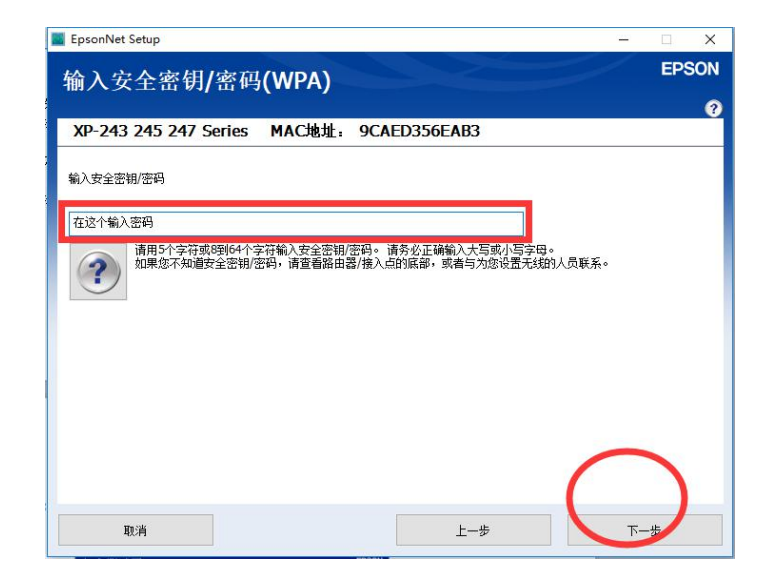

(图9)

#### 步骤十: 耐心等待 需要 5 分钟左右 如 (图 10)

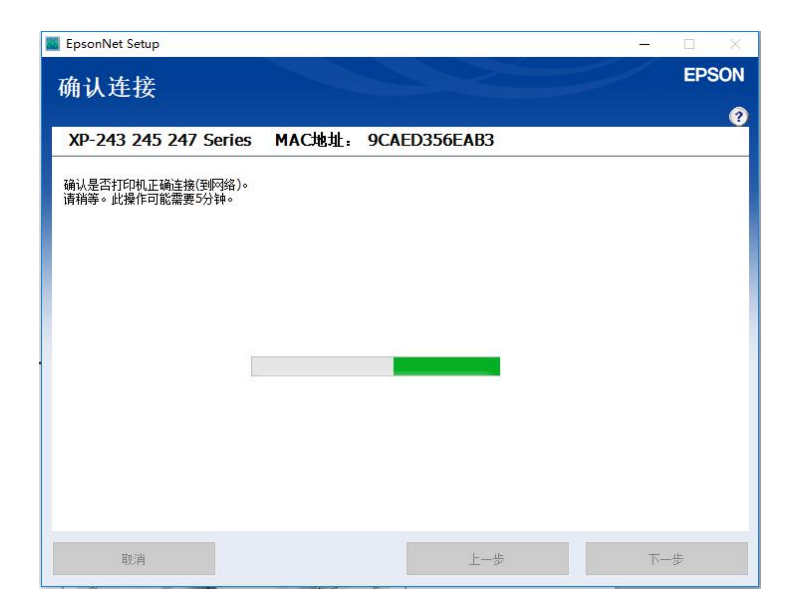

(图10)

步骤十一:安装驱动步骤到这里就结束,点击<mark>结束</mark>如(图 11;12;13)不用管提示 安装失败 已经安装完成了!

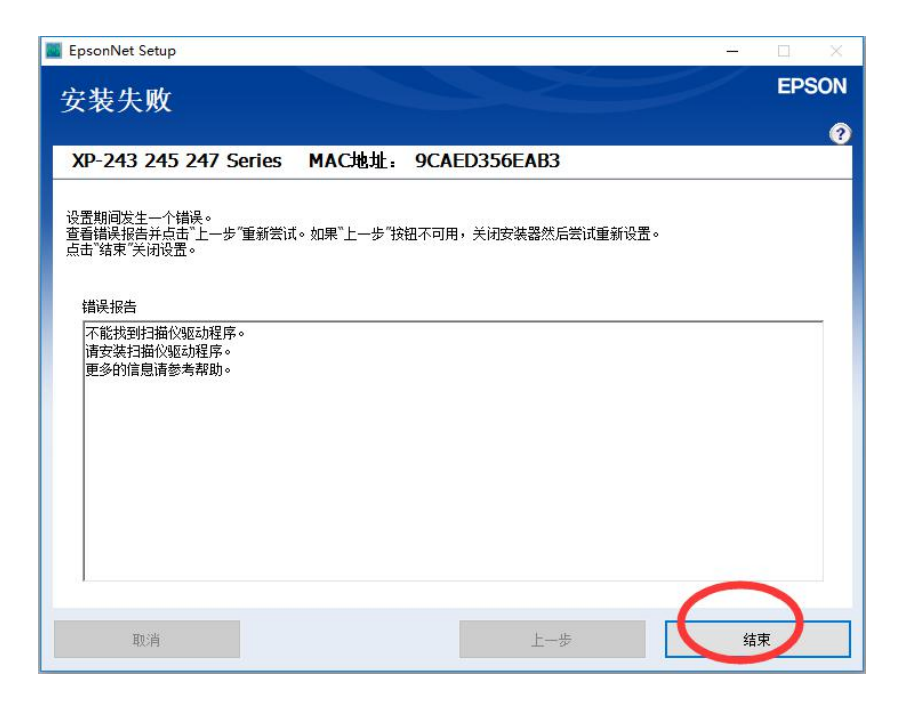

(图11)

| 📕 EpsonNet Setup                            |                                  | -  | I X   |
|---------------------------------------------|----------------------------------|----|-------|
| 安装失败                                        |                                  |    | EPSON |
|                                             |                                  |    | ?     |
| XP-243 245 247 Series                       | MAC地址: 9CAED356EAB3              |    |       |
| 设置期间发生一个错误。                                 |                                  |    |       |
| 查看错误报告并点击"上一步"重新尝试<br>点击"结束"关闭设置。           | 。如果"上一步"按钮不可用,关闭安装器然后尝试重新设置。<br> |    |       |
|                                             | EpsonNet Setup                   |    |       |
| 错误报告 不能找到扫描心脑动程序。                           | 海浪出EpsonNet Setup.               |    |       |
| 不能找到到油(X驱动程序。<br>请安装扫描仪驱动程序。<br>再多的信息法每类都助。 | 确定要退出设定吗?                        |    |       |
| 史多印启思相多气带则。                                 |                                  |    |       |
|                                             | 是(Y) 否(N)                        |    |       |
|                                             |                                  |    |       |
|                                             |                                  |    |       |
|                                             |                                  |    |       |
|                                             |                                  |    |       |
|                                             |                                  |    |       |
| 取消                                          | 上一步                              | 结束 | )     |
|                                             |                                  |    |       |

(图12)

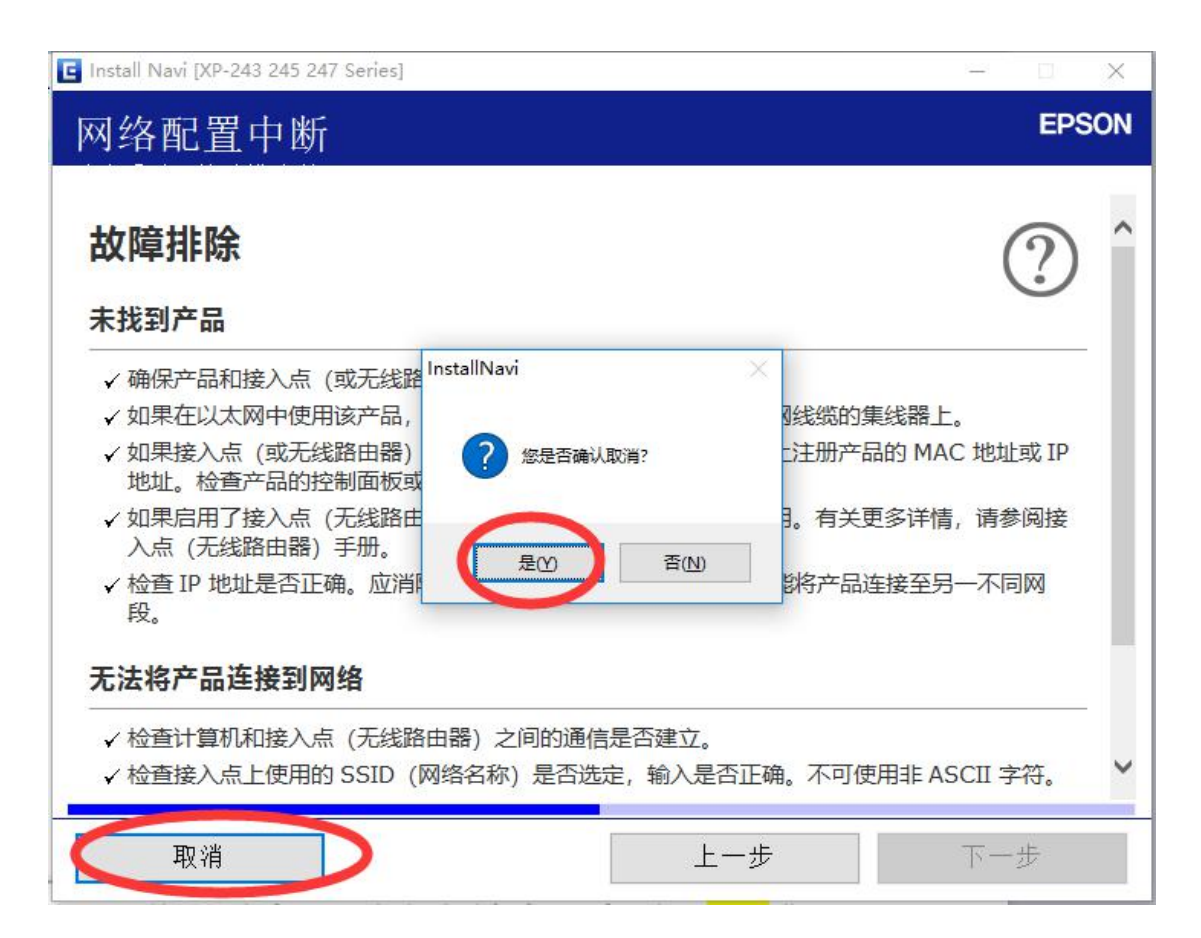

(图13)

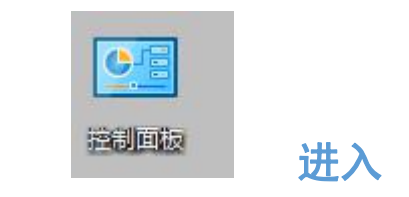

可以从

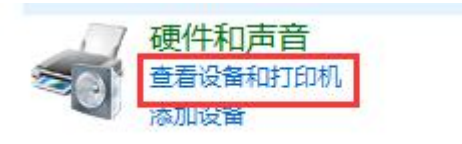

### 进行查看是否有带 (网络)的打印机 有就说明安装成功了 无线驱动!

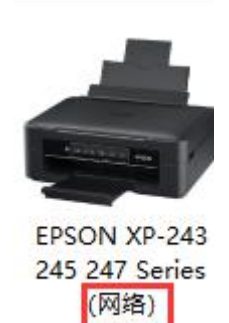

如果不会请点击此链接查看教程 http://m.qpic.cn/psb?/V14EGPKL2Thk6t/MP2qa2zWzZIOQ6zzCGkiNIFpuQDaa9C3Yw2nKd7E7A0! /b/dEUBAAAAAAAA&bo=gALBCdAC.QoDOXc!&rf=viewer\_4&t=5 骤十二:首先我们打开一个文档选择打印时,点击<mark>属性</mark>进入 打印机首选项 注意打印机名字不要选错打印机 带(网络) 就是无线的打印机。

如(图14)

| 🖂 打印                                                                                                    |                                                                  | ×                                                                                                |
|----------------------------------------------------------------------------------------------------|------------------------------------------------------------------|--------------------------------------------------------------------------------------------------|
| - 打印机                                                                                                    | EPSON XP-243 245 247 Serie (网络)                                  | 属性(P)                                                                                            |
| 状态:<br>类型:<br>位置:<br>备注:                                                                                 | 空闲<br>EPSON XP-243 245 247 Series<br>USB001                      | □ 反片打印(I)<br>□ 打印到文件(L)<br>□ 手动双面打印(X)                                                           |
| щ.t.                                                                                                    |                                                                  | 纸张来源(S): 使用打印机设置 🔻                                                                               |
| <ul> <li>页码范围</li> <li>● 全部()</li> <li>○ 当前页</li> <li>○ 页码范</li> <li>请键入页秒</li> <li>1,3,5-12)</li> </ul> | A)<br>〔(U)      所选内容(E)<br>〕国(G):                                | 副本                                                                                               |
| <b>打印(N)</b> :<br>并打顺序<br>● 从左至<br>○ 从上至<br>○ 重复()                                                       | 范围中所有页面     ・       「応(F)     1       「下(B)     3       R)     5 | <ul> <li>并打和缩放</li> <li>每页的版数(H): 1 版 ▼</li> <li>按纸型缩放(Z): 无缩放 ▼</li> <li>并打时绘制分隔线(D)</li> </ul> |
| 选项(0)                                                                                                    |                                                                  | 确定美闭                                                                                             |

(图 14)

步骤第十三:进入打印机首选项后 点击<mark>墨量</mark> 然后点击 是 (图 15)如果弹出另外一个窗口的话 请<mark>打勾</mark> 点击 拒绝

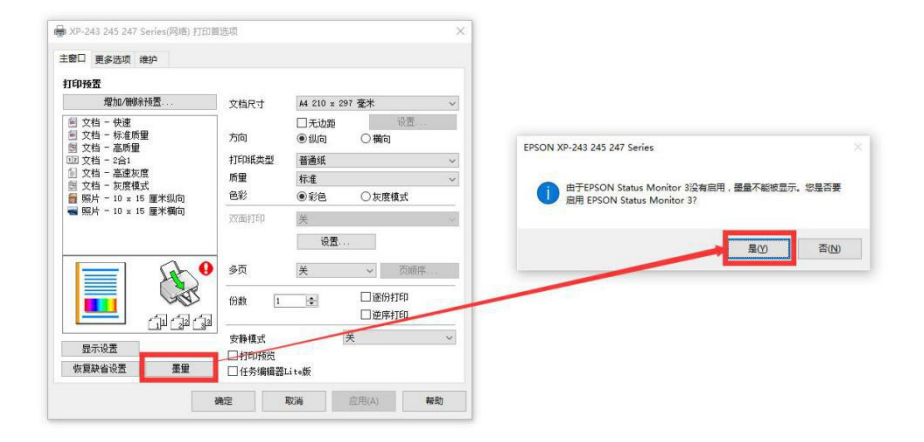

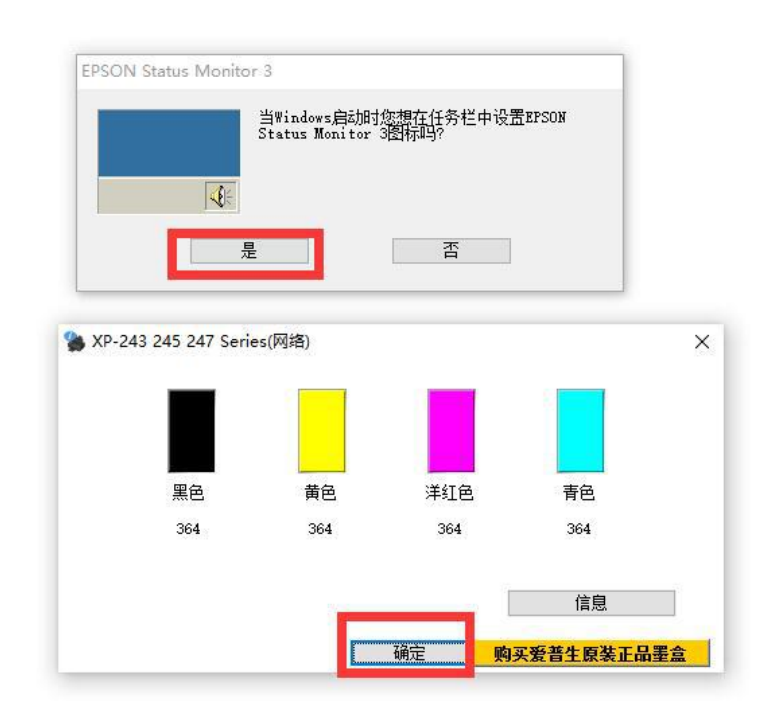

| 爱普生通知服务:EPSON XP-243 245 247 Series                | × |
|----------------------------------------------------|---|
| 爱普生可通知您关于技术信息的更新、促销信息和其他提示。                        |   |
| 当您连接互联网的时候会更新此类信息,打印机型号的数据将发送到爱普生网<br>站。个人识别信息不发送。 |   |
| 在监视参数界面,您可以启用/禁用此功能。                               |   |
| 要现在启用,请点击[接受]。                                     |   |
| 「公不再显示此信息。」                                        |   |
| 接受 拒绝                                              |   |
|                                                    | e |

(图15)

### 重要步骤第十四:回到桌面 右键电脑右下角的打印机图标 ➢关闭驱动自动检测更新的功能 不然机器将无法使用, 需要重新刷机,需要收费! 如(图 16)

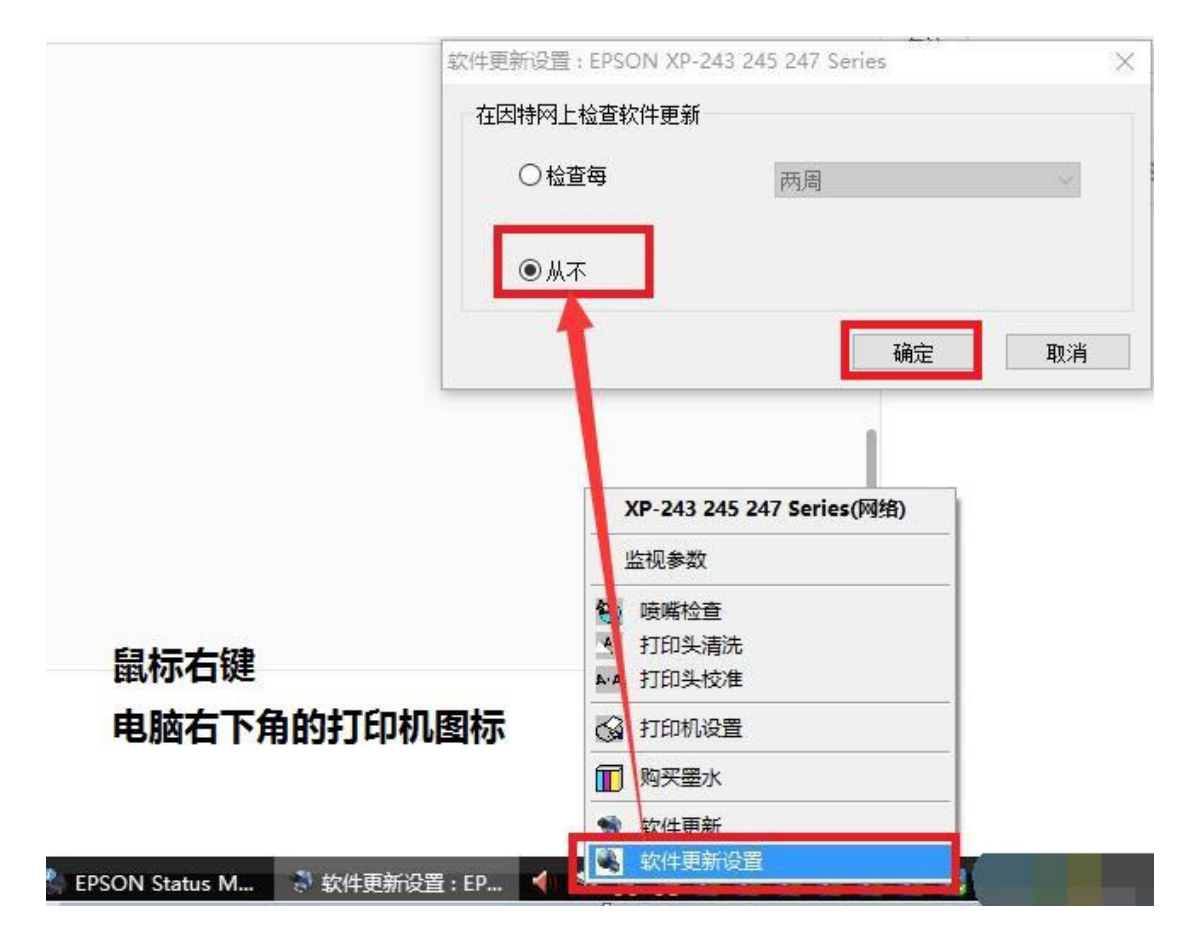

(图 16)

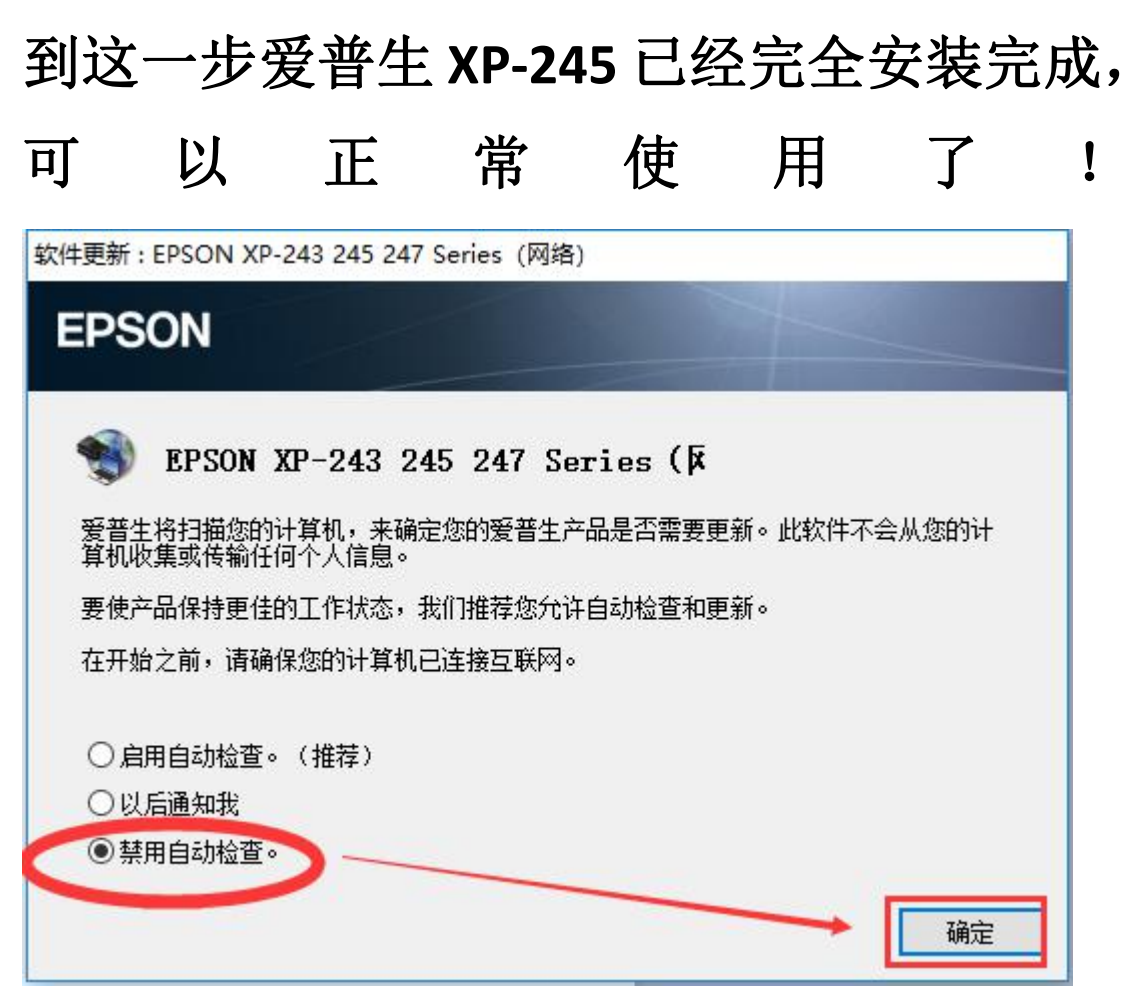

# 如果提示上面的框 就是 说明你的更新没有关闭, 请点击 禁用自动检查 再点击确定!